## Einfügen von Corel-Grafiken in Word-Dateien:

Objekt in Corel-Draw markieren,

im Pull-down-menü "Datei" die Option "Für Office exportieren" wählen im sich öffnenden Menü-Fenster folgende Optionen wählen:

- Exportieren in: Microsoft Office
- am besten geeignet für: Kompatibilität
- optimiert für: Professioneller Druck

nach drücken auf "Ok" den Pfad und den Dateinamen angeben. Das Bild/die Grafik wird dann im Format .png abgelegt.

Vom Speicherort kann diese png-Datei in das Word-Dokument so eingefügt werden:

im Pull-down-menü "Einfügen" die Option "Grafik - aus Datei" wählen im sich öffnenden Menü-Fenster die zuvor abgespeicherte Datei auswählen die Grafik wird an die aktuelle Position des Kursors im Word-Dokument eingefügt.

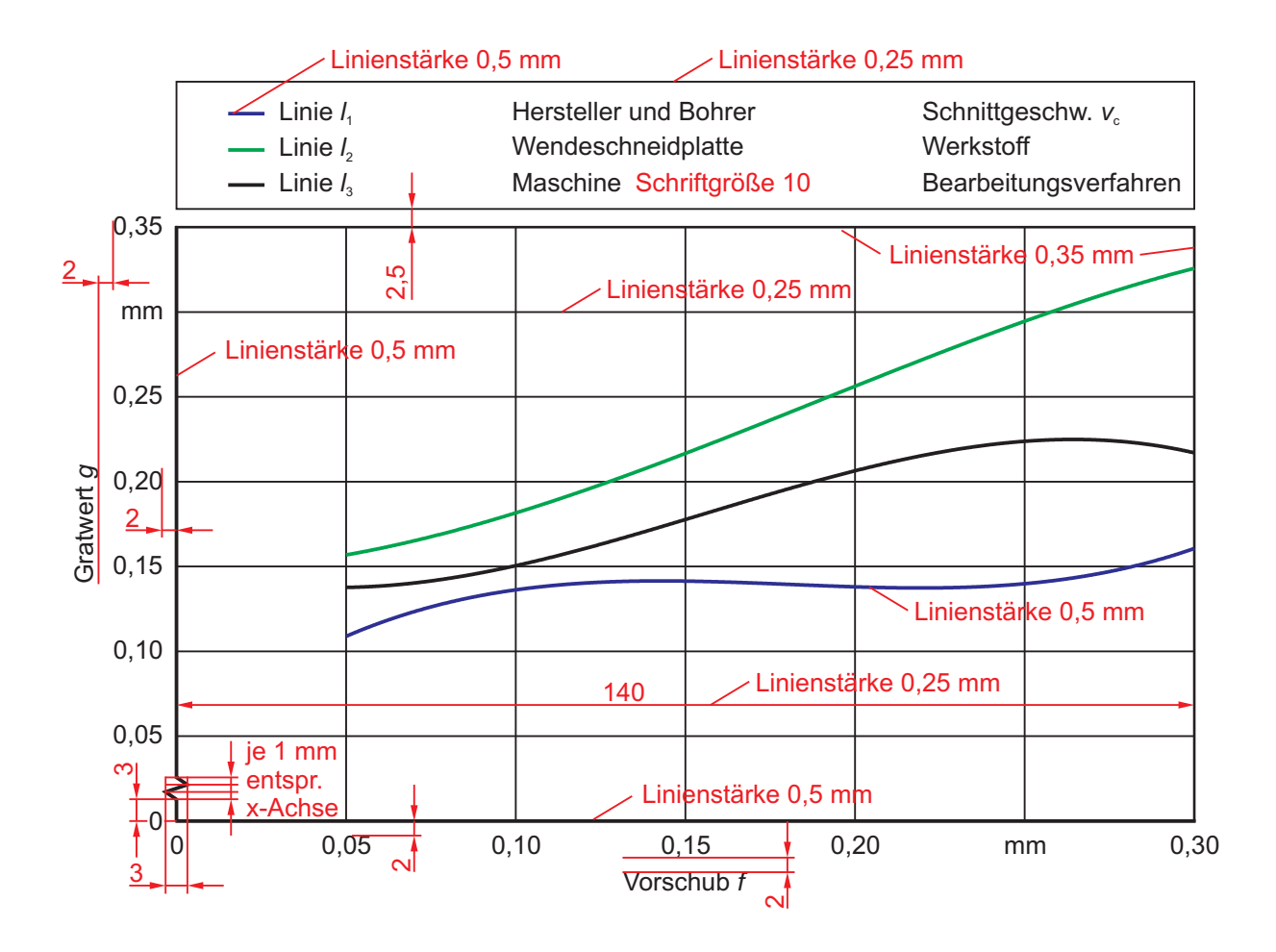